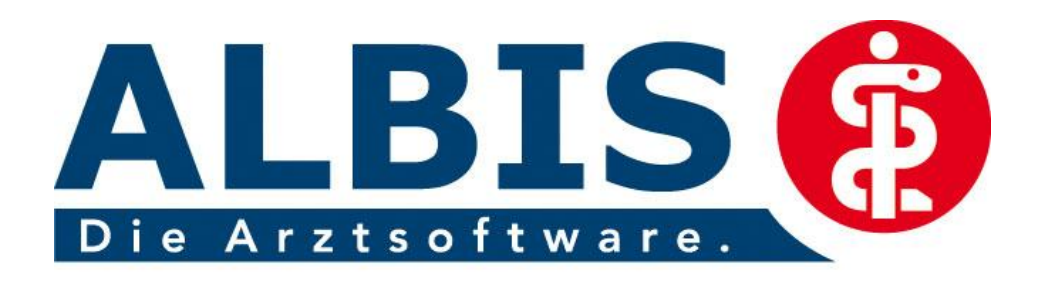

Ein Unternehmen der

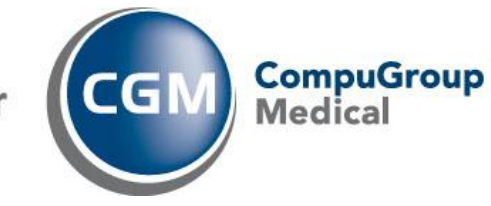

# Hausarztzentrierte Versorgung Vereinigte IKK (ehemals Signal Iduna IKK)

## Neuerungen

(Auszug aus der Gesamtdokumentation)

Stand: September 2011

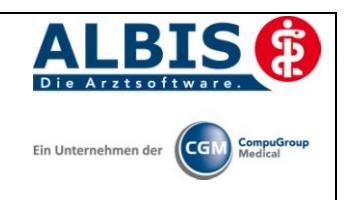

### Inhaltsverzeichnis

| ALBIS Version und "HÄVG Prüfmodul" 3                                                                                                    |
|----------------------------------------------------------------------------------------------------|
| ALBIS Version und "telemed.net"                                                                                                    |
| Leistungskatalog aktualisieren4                                                                                                    |
| Gesundheitsstatus und Zielvereinbarung5                                                                                                    |
| Verordnung der DVD-Sets "Gesundes Herz"                                                                                                    |
| <ul> <li>5.1 Aufruf des SCORE-Deutschland Fragebogens</li></ul>                                                                                                    |
| 5.4 Aufruf des Formulars Compliance Abfrage zur DVD-Verordnung "Gesundes Herz" 13                                                                                                    |
| Verordnung der DVD-Sets "Gesund bleiben ohne Diabetes"                                                                                                    |
| <ul> <li>6.1 Aufruf des FINDRISK Fragebogens</li></ul>                                                                                                    |
| <ul> <li>6.4 Überprüfung des Informations- und Compliancestatus für das DVD-Set "Gesundes Herz" 20</li> <li>6.5 Aufruf des Formulars Compliance Abfrage zur DVD-Verordnung ""Gesund bleiben ohne Diabetes""</li></ul> |
|                                                                                                    |

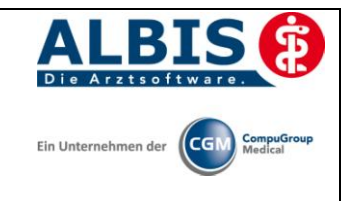

#### 1 ALBIS Version und "HÄVG Prüfmodul"

Ab dem Q2 / 2011 ersetzt das neue HÄVG Prüfmodul der HÄVG den sogenannten "gekapselten Kern". Das neue HÄVG Prüfmodul wird, wenn Sie Ihr ALBIS nach Einspielen des Updates 10.20 auf dem Server starten, automatisch auf dem Server installiert.

War die Installation erfolgreich, so erscheint folgender Hinweis:

| ALBIS |                                       |
|-------|---------------------------------------|
| ⚠     | Installation erfolgreich durchgeführt |
|       | ОК                                    |

Erscheint eine Fehlermeldung, so wenden Sie sich bitte an Ihren zuständigen ALBIS Vertriebs- und Servicepartner.

#### Wichtiger Hinweis:

Für die Verwendung der HzV Funktionalitäten in Verbindung mit dem neuen HÄVG Prüfmodul empfehlen wir eine HZV Box zu verwenden.

Es wird dringend empfohlen, dass die HZV Box vom ALBIS Vertriebs- und ServicePartner installiert wird.

#### 2 ALBIS Version und "telemed.net"

Bitte beachten Sie, dass mit der dieser ALBIS Version die entsprechende telemed.net Version installiert wird. Sie erhalten hierzu vor dem ersten ALBIS Start einen Hinweis des telemed.net Installationsbildschirms. Bitte folgen Sie den entsprechenden Installationshinweisen und installieren die aktuellste Version von telemed.net.

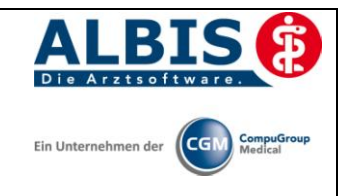

#### 3 Leistungskatalog aktualisieren

Damit Ihnen ab dem 01.10.2011 die aktuellen Ziffern des Leistungskatalogs des Vertrags zur Hausarztzentrierten Versorgung zur Verfügung stehen, ist es notwendig, den Leistungskatalog zu aktualisieren.

Um den Leistungskatalog zu aktualisieren, gehen Sie bitte in ALBIS über den Menüpunkt Stammdaten Direktabrechnung Hausarztzentrierte Versorgung Aktualisieren. Mit Betätigen des Druckknopfes Ja und weiterem Befolgen der Bildschirmanweisungen wird Ihr Leistungskatalog des Vertrags zur Hausarztzentrierten Versorgung in Baden-Württemberg automatisch aktualisiert.

#### Wichtiger Hinweis:

#### Bitte beachten Sie, dass die Aktualisierung einige Zeit in Anspruch nehmen kann Wir empfehlen Ihnen, die Aktualisierung möglichst am Ende der Sprechstunde und an Ihrem Hauptrechner durchzuführen!

Bitte führen Sie anschließend eine Scheindatenaktualisierung durch. Gehen Sie hierzu in ALBIS über den Menüpunkt Direktabrechnung Hausarztzentrierte Versorgung Scheindaten aktualisieren. Wählen Sie im folgenden Dialog das Quartal, für welches Sie die Scheindaten aktualisieren möchten und bestätigen Sie den Dialog mit OK.

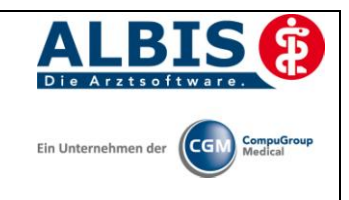

#### 4 Gesundheitsstatus und Zielvereinbarung

Über die Einschreibungsübersicht, welche Sie entweder über dieses Symbol III in der Symbolleiste, oder über das ALBIS Menü Abrechnung Integrierte Versorgung Einschreibungsübersicht erreichen, steht Ihnen das Dokument "Mein persönlicher

Gesundheitsstatus" unter dem Namen Gesundheitsstatus zur Verfügung:

| Übersicht Einschreibungsstatus für Werner, I                                                                                                    | Norbert 🛛 🔀                               |
|----------------------------------------------------------------------------------------------------|-------------------------------------------|
| <u>∼</u> Module:                                                                                                    |                                           |
| <ul> <li>(E) IKK Signal Iduna</li> <li>Gesundheitsstatus</li> <li>Teilnahmebeleg</li> <li>Teilnahmeerklärung Patient</li> <li>Zielvereinbarung</li> </ul> | Dokumente<br>Neu<br>Bearbeiten<br>Löschen |
| (E) = eingeschrieben<br>(A) = Einschreibung beantragt<br>(Neu) = Neue Formularversion                                                                     |                                           |
| Handlungsempfehlungen<br>Filter:erledigt (0)offen (0)                                                                                                    | Detailbeschreibung                        |
| Erl Handlungsempfehlung                                                                                                    | Modul                                     |
| <u>A</u> rzneimittelempfehlungen                                                                                                    | Verordnen Detailbeschreibung              |
| Rez. Arzneimittelempfehlung                                                                                                    | Modul                                     |
|                                                                                                    | IK                                        |

Markieren Sie bitte den Eintrag Gesundheitsstatus und betätigen den Druckknopf Neu. Es öffnet sich das Formular "Mein persönlicher Gesundheitsstatus":

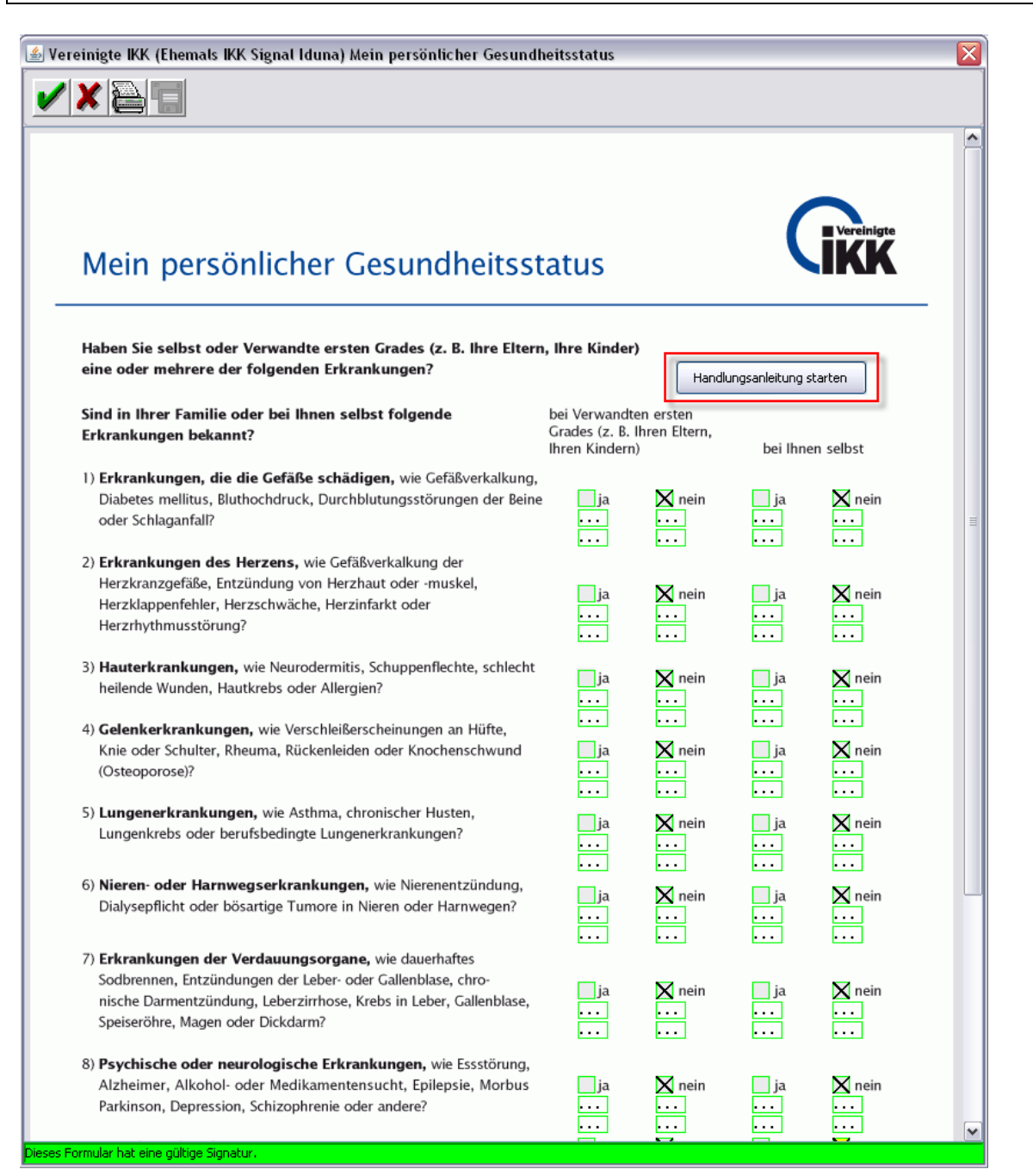

Ein Unternehmen der

Von diesem Formular aus können Sie Handlungsanleitung ansehen(rote Markierung) und hier die Patientenangaben inklusive Diagnosen dokumentieren, welche auf dem Formular auswählbar sind. Verlassen Sie das Dokument bitte über Betätigen des grünen Hakens. Es erscheint folgende Hinweismeldung:

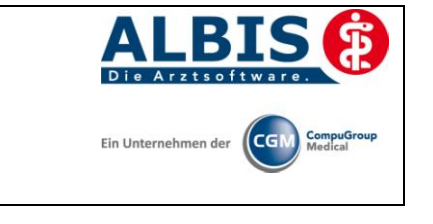

| ALBIS |                                                                                                    |
|-------|----------------------------------------------------------------------------------------------------|
| ?     | Wahl eines Gesundheitsmoduls:                                                                                                    |
|       | Die Auswahl kann bis zum Ende des ersten Teilnahme-Quartals jederzeit<br>neu durchgeführt werden und ist ab dann bindend für die nächsten 12 Monate. |
|       | Diese Bedingung ist erfüllt.                                                                                                    |
|       | Möchten Sie nun das passende Gesundheitsmodul auswählen?                                                                                             |
|       | la <u>N</u> ein                                                                                                    |

Bestätigen Sie diesen Dialog mit Ja, so haben Sie die Möglichkeit aus dem folgenden Dialog ein Gesundheitsmodul auszuwählen (markiert ist immer das Paket entsprechend der Diagnose vom Formular Gesundheitsstatus):

| The following the second second second second second second second second second second second second second se                                                                                                    | >  |
|----------------------------------------------------------------------------------------------------|----|
| Chronisch - Gesunde Gefäße<br>Chronisch - Gesundes Herz<br>Chronisch - Gesunde Haut<br>Chronisch - Gesunde Gelenke<br>Chronisch - Gesunde Lunge<br>Chronisch - Gesunde Verdauung<br>Chronisch - Gesunde Verdauung<br>Chronisch - Gesunder Geist<br>Chronisch - Gesundes Leben (sonstige Erkrankungen)<br>Chronisch - Gesundes Leben (sonstige Erkrankungen)<br>Chronisch - Gesunder Rücken<br>Präventionsbedarf - Gesunde Gefäße<br>Präventionsbedarf - Gesunde Haut<br>Präventionsbedarf - Gesunde Haut<br>Präventionsbedarf - Gesunde Gelenke<br>Präventionsbedarf - Gesunde Lunge<br>Präventionsbedarf - Gesunde Verdauung<br>Präventionsbedarf - Gesunde Verdauung<br>Präventionsbedarf - Gesunder Geist<br>Präventionsbedarf - Gesunder Stepen (sonstige Erkrankunger<br>Präventionsbedarf - Gesunder Rücken<br>Gesund - Gesunde Bewegung<br>Gesund - Gesunde Familie<br>Gesund - Gesunde Vorsorge<br>Gesund - Gesunde Zähne | )) |
| Bei diesem Patienten wurde zuletzt am 31-03-2011 ein<br>Gesundheitscheck vorgenommen.                                                                                                    |    |
| übernehmen und Zielvereinbarung öffnen übernehmen                                                                                                    |    |

Klicken Sie das entsprechende Gesundheitspaket an um den Druckknopf übernehmen auswählen zu können, betätigen Sie nun den Druckknopf übernehmen und Zielvereinbarung öffnen, um Ihre Auswahl zu speichern und die Zielvereinbarung zu öffnen, oder betätigen den Druckknopf übernehmen, um lediglich die Auswahl des Gesundheitsmoduls zu speichern.

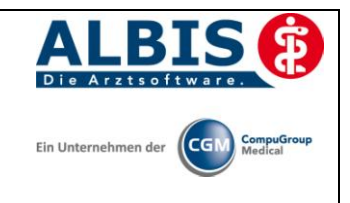

Haben Sie den Dialog über den Druckknopf übernehmen und Zielvereinbarung öffnen verlassen, so erscheint folgende Meldung:

| Hinwei | s 🛛 🔀                                                                                                    |
|--------|----------------------------------------------------------------------------------------------------|
| (į)    | Nach Erstellung der Ziele und Maßnahmen mit dem Versicherten,<br>drucken Sie bitte den Zielvereinbarungsbogen für den Versicherten aus und unterschreiben diesen. |
|        | OK                                                                                                    |

Bestätigen Sie diesen Dialog mit OK, öffnet sich direkt im Anschluss der Zielvereinbarungsbogen

| Signal Iduna Zielvereinbarung                                                                                                    |    |
|----------------------------------------------------------------------------------------------------|----|
|                                                                                                    |    |
|                                                                                                    |    |
| Zielvereinbarungsbogen<br>Ihre persönlich-plus-Ziele                                                                                                    | te |
| <b>Für den Arzt:</b><br>Bitte dokumentieren Sie möglichst genau das individuelle Gesundheitsziel des Versicherten,<br>d. h. "Wer soll was wie häufig bis wann mit wem umsetzen?" |    |
| Bitte drucken Sie diese Zielvereinbarung(en) aus und geben Sie den Zielvereinbarungsbogen<br>dem Versicherten unterschrieben mit!                                                |    |
| Für den Versicherten                                                                                                    |    |
| In den folgenden zwölf Monaten konzentriere ich mich vorwiegend auf das                                                                                                    |    |
| Chronisch Kranke - Herz                                                                                                    |    |
|                                                                                                    |    |
|                                                                                                    |    |
| Folgende Ziele möchte ich erreichen:                                                                                                    |    |
|                                                                                                    |    |
|                                                                                                    |    |
|                                                                                                    |    |
| L<br>Folgende <b>Maßnahmen</b> möchte ich anwenden, um meine Ziele, die ich mit dem Arzt abgesprochen habe, zu erreichen:                                                        |    |
|                                                                                                    |    |
|                                                                                                    |    |
|                                                                                                    |    |
|                                                                                                    |    |
|                                                                                                    |    |

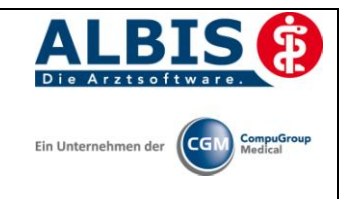

Über das Drucker-Symbol haben Sie die Möglichkeit, den Zielvereinbarungsbogen zu drucken. Über den grünen Haken speichern Sie den Zielvereinbarungsbogen. Haben Sie den Zielvereinbarungsbogen gedruckt, werden Ihnen automatisch, nach Vorgabe der HÄVG, die Ziffer ZIELV für den Zielvereinbarungsbogen und die entsprechende Ziffer für das Gesundheitsmodul sowohl in die Karteikarte, als auch auf die Scheinrückseite eingetragen.

#### 5 Verordnung der DVD-Sets "Gesundes Herz"

#### 5.1 Aufruf des SCORE-Deutschland Fragebogens

Über die Einschreibungsübersicht, die Sie entweder über dieses Symbol III in der Symbolleiste, oder über das ALBIS Menü Abrechnung Integrierte Versorgung Einschreibungsübersicht erreichen, steht Ihnen der "SCORE-Deutschland Fragebogen" zur Verfügung:

| Übersicht   | Einschreibungsstatus für Werner, Nort                                                                                                    | pert      | X                            |
|-------------|----------------------------------------------------------------------------------------------------|-----------|------------------------------|
| Module:     | (E) Vereinigte IKK (Ehemals IKK Signal Id<br>FINDRISK-Fragebogen<br>Gesundheitstatus<br>SCORE-Deutschland Fragebogen<br>Teilnahmeeleg<br>Teilnahmeeklärung Patient<br>Verordnung der DVD-Sets "Gesund t<br>Verordnung der DVD-Sets "Gesund t<br>verordnung beantragt<br>Status-Scanner<br>verofehlungen | Dokumente | Neu<br>Bearbeiten<br>Löschen |
| Filter:     | enipleriturgen<br>griedigt (0) Ogffen (0)<br>Handlungsempfehlung                                                                                                    | Modul     | Detailbeschreibung           |
|             | lan fableran                                                                                                    |           |                              |
| Arzneimitte | senpreniungen                                                                                                    | ⊻erordnen | Detailbeschreibung           |
| Rez.        | Arzneimittelempfehlung                                                                                                    | Modul     |                              |
|             |                                                                                                    |           |                              |
|             |                                                                                                    |           |                              |
|             | ОК                                                                                                    |           |                              |

Markieren Sie den Eintrag SCORE-Deutschland Fragebogen und betätigen Sie den Druckknopf Neu. Es öffnet sich der SCORE-Deutschland Fragebogen:

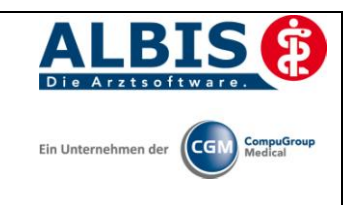

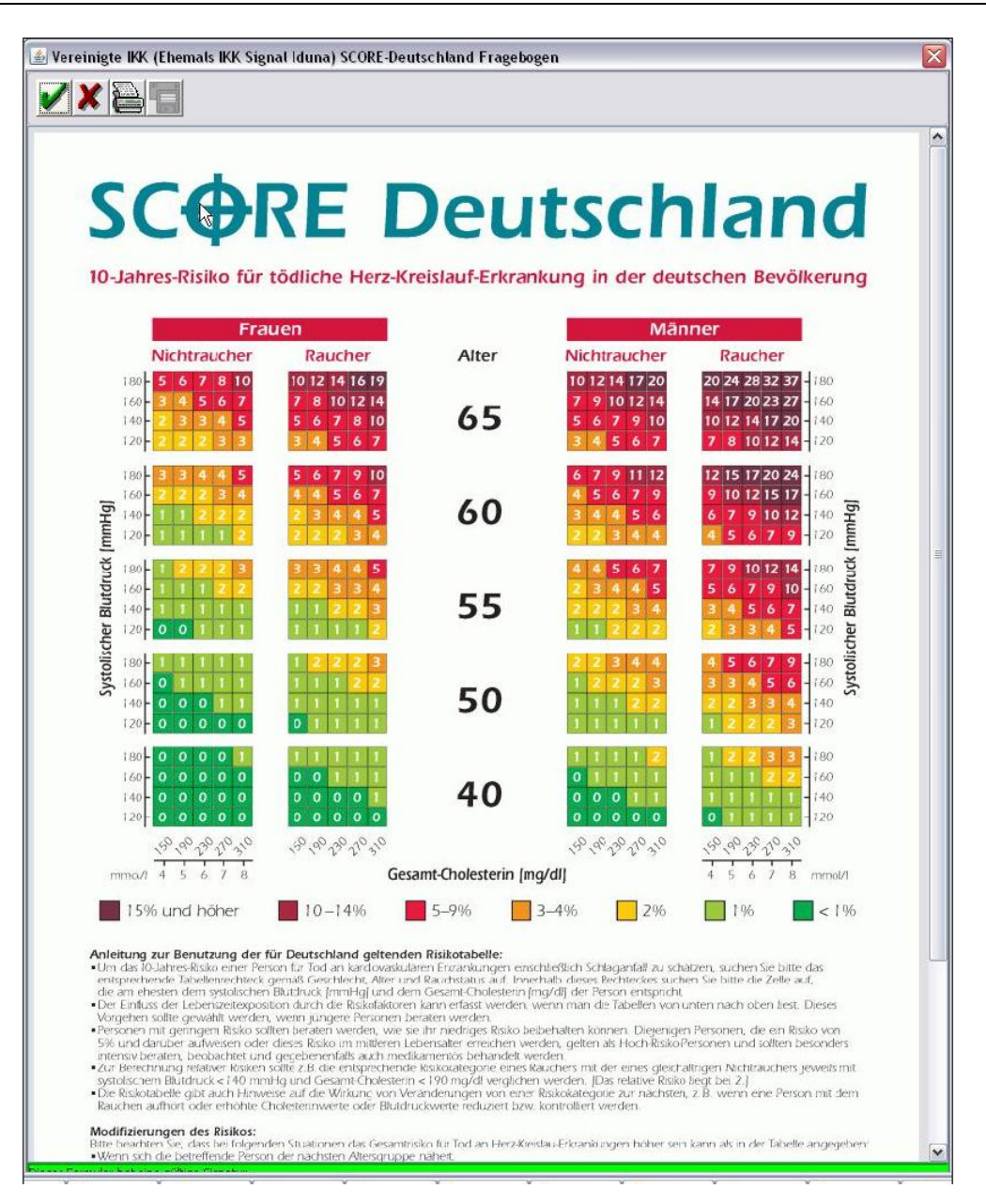

Hier können Sie nun Ihre errechnete Prozentzahl auswählen, indem Sie das entsprechende Feld markieren. Über das Drucker-Symbol haben Sie die Möglichkeit den Fragebogen auszudrucken, sowie über den grünen Haken zu speichern

#### 5.2 Verordnung der DVD-Sets "Gesundes Herz"

Über die Einschreibungsübersicht, die Sie entweder über dieses Symbol <sup>II</sup> in der Symbolleiste, oder über das ALBIS Menü Abrechnung Integrierte Versorgung Einschreibungsübersicht erreichen, steht Ihnen die "Verordnung der DVD-Sets "Gesundes Herz"zur Verfügung:

| - HzV Signal I | duna IKK                                                                                                    |                | Ein Unternehmen der CompuG<br>Medical |
|----------------|----------------------------------------------------------------------------------------------------|----------------|---------------------------------------|
|                | Übersicht Einschreibungsstatus für Werne                                                                                                    | r. Norbert     |                                       |
|                | Module:<br>Gesundheitsstatus<br>SCORE-Deutschland Fragebogen<br>Teilnahmeeklärung Patient<br>Verordnung der DVD-Sets "Gesund t<br>Verordnung der DVD-Sets "Gesund t<br>Verordnung der DVD-Sets "Gesund t<br>Zielvereinbarung<br>(E) = eingeschrieben<br>(A) = Einschreibung beantragt<br>(Neu) = Neue Formularversion<br>Handlungsempfehlungen<br>Filter:grledigt (0)gffen (0)<br>Erl Handlungsempfehlung | Dokumente      | Neu<br>Bearbeiten<br>Löschen          |
|                |                                                                                                    | Verordnen Deta | ailbeschreibung                       |

Markieren Sie den Eintrag *Verordnung der DVD–Sets "Gesundes Herz*" und betätigen Sie den Druckknopf Neu. Es öffnet sich folgender Dialog:

| ALBIS | x x x x x x x x x x x x x x x x x x x                      |
|-------|------------------------------------------------------------|
| ?     | Haben Sie (Patient) die Möglichkeit, sich DVD's anzusehen? |
|       | Ja Nein                                                    |

Wählen Sie hier den Button Nein erscheint dieser Hinweis:

А

| ALBIS |                                                                                                    |
|-------|----------------------------------------------------------------------------------------------------|
|       | Das DVD-Set 'Gesundes Herz' darf nur für Patienten verordnet werden, die folgende Kriterien erfüllen:                                           |
|       | 1. das Ergebnis des Patienten im Score Deutschland Fragebogen ist größer gleich 15 Prozent                                                      |
|       | 2. der Gesundheitsstatus zum Patienten wurde vollständig erhoben                                                                                |
|       | 3. zum Patienten liegt keine Herzerkrankung (Ausschlussdiagnose muss dokumentiert sein) vor                                                     |
|       | 4. der Patient muss die Möglichkeit haben, sich DVDs anzusehen                                                                                  |
|       | 5. für den Patienten wurde in den letzten 4 Quartalen nicht das DVD-Set 'Gesund leben mit Diabetes' oder das DVD-Set 'Gesundes Herz' verordnet. |
|       | Bedingung 4 ist nicht erfüllt!                                                                                                    |
|       | ОК                                                                                                    |

In diesem Fall ist die Verordnung des DVD Sets leider nicht zulässig.

Bestätigen Sie bei der Abfrage nach der Möglichkeit sich DVDs anzusehen mit dem Button Ja und alle Voraussetzungen sind erfüllt öffnet sich folgendes Formular:

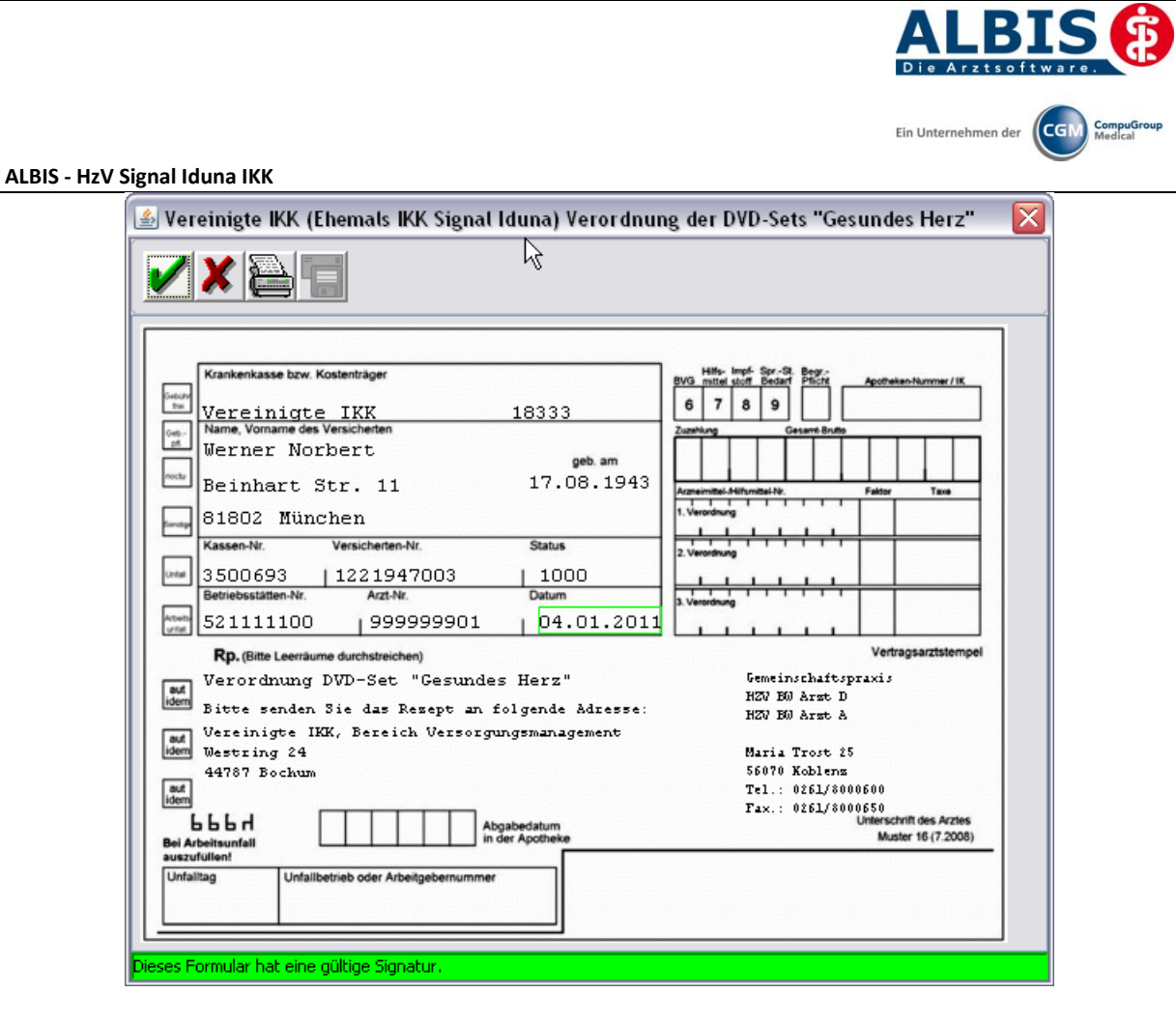

Über das Drucker-Symbol haben Sie die Möglichkeit die Verordnung auszudrucken.

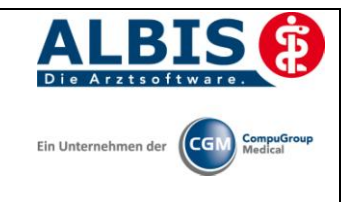

Beim Betätigen des Drucker Symbols erscheint folgende Hinweismeldung:

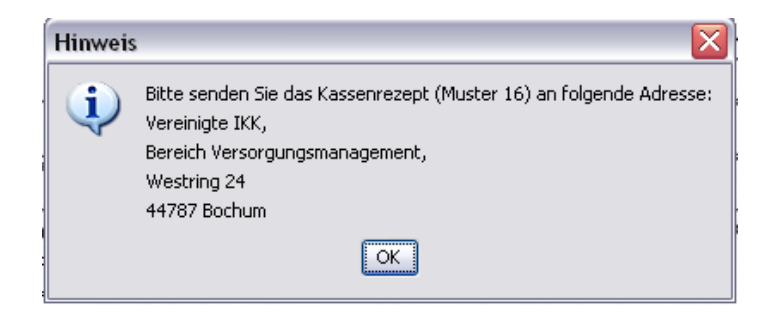

Bestätigen Sie die Meldung mit OK, so können Sie das DVD Set auf das Rezept drucken und entsprechend der oben angegeben Meldung damit verfahren.

Im Anschluss an den Druck wird automatisch die Pseudoziffer MSTP1V auf den entsprechenden Direktabrechnungsschein dokumentiert.

#### 5.3 Überprüfung des Informations- und Compliancestatus für das DVD-Set "Gesundes Herz"

Sind bei einem Patienten folgende Bedingungen erfüllt:

Pseudoziffer MSTP1V ist für diesen Patienten in einem der Vorquartale dokumentiert worden und Pseudoziffer MSTP1K ist für diesen Patienten noch nicht dokumentiert worden

So erscheint beim Öffnen des Patienten ein Mal pro Quartal folgender Hinweis:

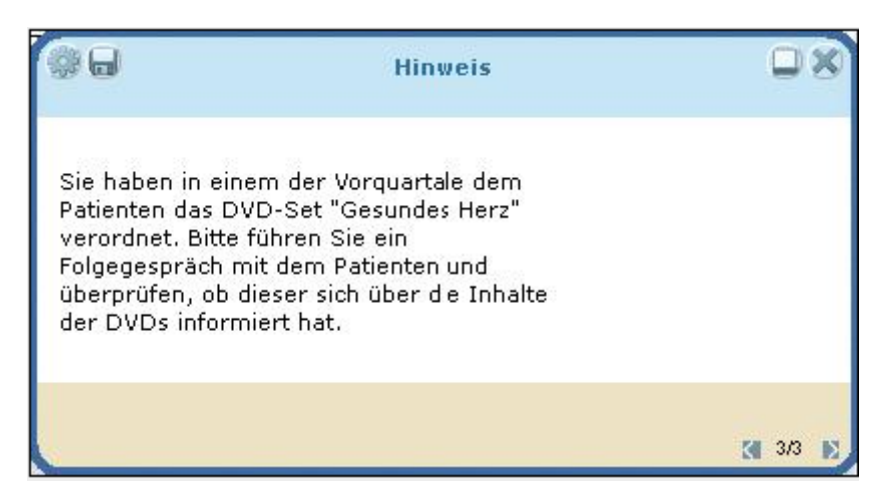

### 5.4 Aufruf des Formulars Compliance Abfrage zur DVD-Verordnung "Gesundes Herz"

Über die Einschreibungsübersicht, die Sie entweder über dieses Symbol in der Symbolleiste, oder über das ALBIS Menü Abrechnung Integrierte Versorgung Einschreibungsübersicht erreichen, steht Ihnen das Formular "Compliance DVD Gesundes Herz"zur Verfügung:

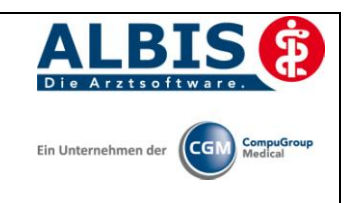

| 1odule:                         |                                                                                                    |                                                                                                    |      | Dokumente                   |         |                              |
|---------------------------------|----------------------------------------------------------------------------------------------------|----------------------------------------------------------------------------------------------------|------|-----------------------------|---------|------------------------------|
| (E) = e<br>(A) = E<br>(Neu) = I | (E) Vereinigte IKK (Ehe<br>Compliance DVD 0<br>Compliance DVD 0<br>FINDRISK-Fragebo<br>Mein persönlicher (<br>SCORE-Deutschla<br>Teilnahmebeleg<br>Teilnahmebeleg<br>Teilnahmebeleg<br>Teilnahmebeleg<br>Neue Formularversion | mals IKK Signal<br>esund bleiben<br>esundes Herz<br>igen<br>iesundheitsstat<br>d Fragebogen<br>Patient<br>Status-Sca | nner | 7.09.11, 15:13:53 (SIIKK)   |         | Neu<br>Bearbeiten<br>Löschen |
|                                 |                                                                                                    |                                                                                                    |      |                             |         |                              |
| Handlungs<br>Filter:            | sempfehlungen                                                                                                    | en (II)                                                                                                    |      |                             | Detailt | peschreibung                 |
| Handlungs<br>Filter:<br>Erl     | sempfehlungen<br>erledigt (0) off<br>Handlungsempfehlung                                                                                                    | en (0)                                                                                                    |      | Modul                       | Detailt | beschreibung                 |
| Handlung:<br>Filter:<br>Erl     | sempfehlungen<br>erledigt (0) O of<br>Handlungsempfehlun                                                                                                    | en (0)                                                                                                    |      | Modul                       | Detailt | beschreibung                 |
| Handlung:<br>Filter:<br>Erl     | sempfehlungen<br>erledigt (0) of<br>Handlungsempfehlun                                                                                                    | en (0)<br>)                                                                                                    |      | Modul                       | Detailt | beschreibung                 |
| Tandlungs<br>Filter:            | sempfehlungen<br>erledigt (0) of<br>Handlungsempfehlun<br>elempfehlungen                                                                                                    | en (0)<br>)                                                                                                    |      | Modul                       | Detailt | beschreibung                 |
| Handlungs<br>Filter:<br>Erl     | sempfehlungen<br>erledigt (0) of<br>Handlungsempfehlun<br>elempfehlungen                                                                                                    | en (0)<br>)                                                                                                    |      | Modul<br>Verordnen          | Detailt | peschreibung                 |
| Filter:<br>Erl  <br>Arzneimitte | sempfehlungen<br>erledigt (0) of<br>Handlungsempfehlun<br>elempfehlungen<br>Arzneimittelempfehlun                                                                                                    | en (0)<br>;                                                                                                    |      | Modul<br>Verordnen<br>Modul | Detailt | beschreibung                 |
| Filter:<br>Erl                  | sempfehlungen<br>erledigt (0) of<br>Handlungsempfehlun<br>elempfehlungen<br>Arzneimittelempfehlun                                                                                                    | en (0)<br>)<br>9                                                                                                    |      | Modul<br>Verordnen<br>Modul | Detailt | peschreibung                 |
| Filter:<br>Erl                  | sempfehlungen<br>erledigt (0) of<br>Handlungsempfehlun<br>elempfehlungen                                                                                                    | en (0)<br>;                                                                                                    |      | Modul<br>Verordnen<br>Modul | Detailt | peschreibung                 |

Markieren Sie diesen Eintrag " Compliance DVD Gesundes Herz" und betätigen Sie den Button NEU. Wurde für den Patienten bereits ein DVD Set "Gesundes Herz" verordnet können Sie das Formular öffnen. Haben Sie noch kein DVD Set verordnet erscheint folgende Meldung:

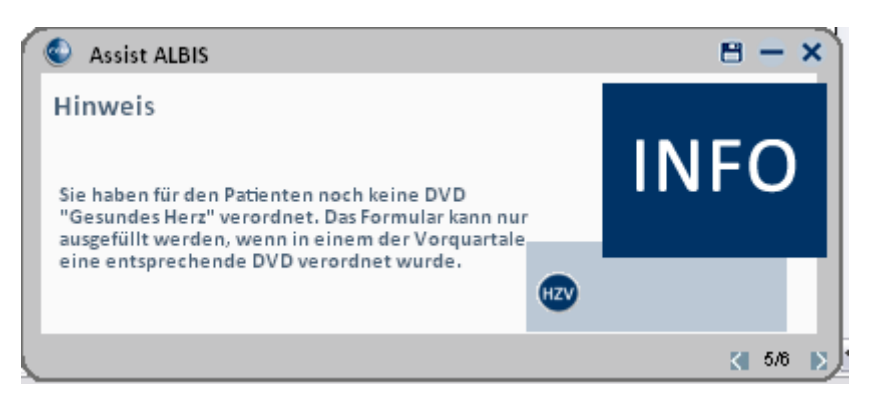

Wenn Sie das Formular vollständig ausgefüllt haben, das DVD Set im letzten Quartal bereits verordnet hatten und anschließend über den grünen Haken speichern oder über das Druckersymbol ausdrucken, wird automatisch die Leistungsziffer MST1K erzeugt.

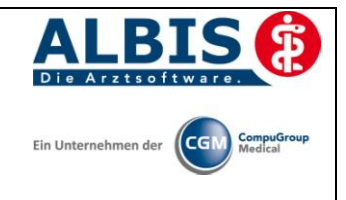

#### 6 Verordnung der DVD-Sets "Gesund bleiben ohne Diabetes"

#### 6.1 Aufruf des FINDRISK Fragebogens

Über die Einschreibungsübersicht, die Sie entweder über dieses Symbol III in der Symbolleiste, oder über das ALBIS Menü Abrechnung Integrierte Versorgung Einschreibungsübersicht erreichen, steht Ihnen der "FINDRISK-Fragebogen" zur Verfügung:

| ersicht Einschreibungsstatus für Werner, Norbert 🛛 👔                                                                                  |                               |  |  |
|----------------------------------------------------------------------------------------------------|-------------------------------|--|--|
| Module:<br>(E) Vereinigte IKK (Ehemals IKK Signal Id<br>FINDRISK-Fragebogen<br>Gesundheit vetus                                       | Dokumente                     |  |  |
| SCORE-Deutschland Fragebogen<br>Teilnahmeetklärung Patient<br>Verordnung der DVD-Sets "Gesund H<br>Verordnung der DVD-Sets "Gesunder" | <u>B</u> earbeiten<br>Löschen |  |  |
| (E) = eingeschneben       (A) = Einschreibung beantragt       (Neu) = Neue Formularversion       Handlungsempfehlungen                | Detailbeschreihung            |  |  |
| Erl   Handlungsempfehlung                                                                                                    | Modul                         |  |  |
| Arzneimittelempfehlungen                                                                                                    | Verordnen Detailbeschreibung  |  |  |
|                                                                                                    |                               |  |  |
| ОК                                                                                                    |                               |  |  |

Markieren Sie den Eintrag FINDRISK Fragebogen und betätigen Sie den Druckknopf Neu. Es öffnet sich der FINDRISK Fragebogen:

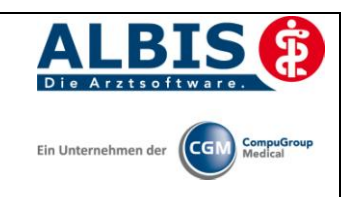

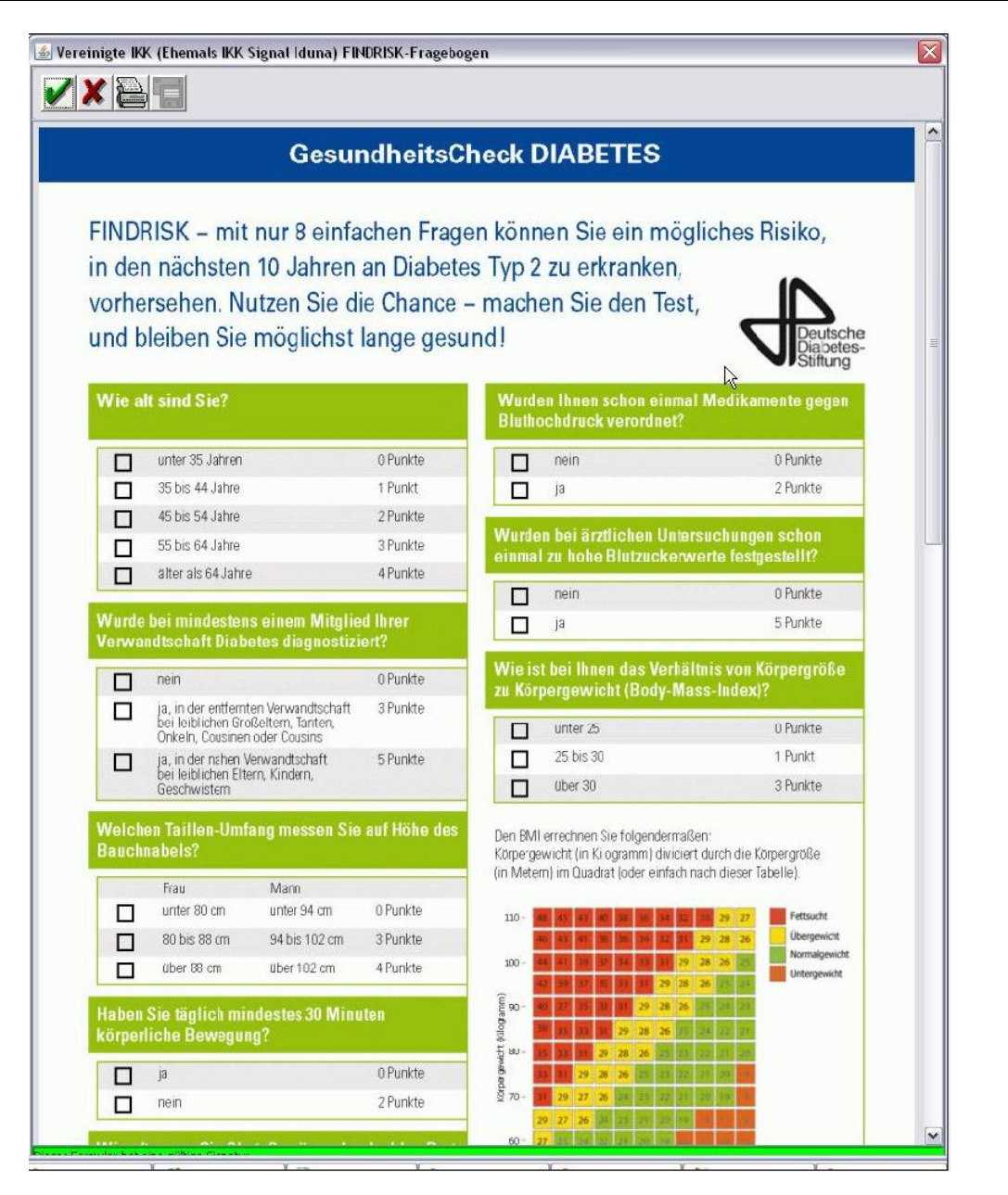

Hier können Sie nun die entsprechenden Angaben auswählen und über den grünen Haken das Formular speichern oder über das Drucker-Symbol haben Sie auch die Möglichkeit den Fragebogen auszudrucken.

#### 6.2 Verordnung der DVD-Sets "Gesund bleiben ohne Diabetes"

Über die Einschreibungsübersicht, die Sie entweder über dieses Symbol <sup>III</sup> in der Symbolleiste, oder über das ALBIS Menü Abrechnung Integrierte Versorgung Einschreibungsübersicht erreichen, steht Ihnen die "Verordnung der DVD-Sets "Gesund bleiben ohne Diabetes" zur Verfügung:

| Ubersicht Einschreibungsstatus für Werner, Norbert         Module:         Gesundheitsstatus         Dokumente         Neu         Teinshmeehläung Patient         Verordnung der DVD-Sets "Besundt         Verordnung der DVD-Sets "Besundt         Löschen         E) = eingeschrieben         A) = Erischreibung beartragt         Status-Scanner         Handlungsempfehlungen         Filte:       gefeigt (0)         Ef.       Handlungsempfehlung         Modul         Ef.       Handlungsempfehlung         Modul       Ef.         Handlungsempfehlungen       Verordnen         Ef.       Handlungsempfehlung         Modul       Ef.         Handlungsempfehlungen       Verordnen         Ef.       Handlungsempfehlung         Modul       Ef.         Handlungsempfehlungen       Verordnen         Ef.       Handlungsempfehlungen         Ef.       Handlungsempfehlungen         Verordnen       Detailbeschreibung | - HzV/ Signal Iduna IKK                                                                                                    |                              | Die Arztsoftware.            |
|----------------------------------------------------------------------------------------------------|----------------------------------------------------------------------------------------------------|------------------------------|------------------------------|
| Ubersicht Einschreibungsstatus für Werner, Norbert                                                                                                    |                                                                                                    |                              |                              |
| Arzneimittelempfehlungen           Mex.         Arzneimittelempfehlung         Modul                                                                                                    | Module:<br>Gesundheitsstatus<br>SCORE-Deutschland Fragebogen<br>Teilnahmebeleg<br>Teilnahmeerklärung Patient<br>Verordnung der DVD-Sets "Gesunde<br>Zelevereinbarung<br>E) = eingeschrieben<br>(A) = Einschriebung beantragt<br>(Neu) = Neue Formularversion<br>Handlungsempfehlungen<br>Filter: geledigt (0) Ogffen (0)<br>Erl Handlungsempfehlung | Dokumente                    | Neu<br>Bearbeiten<br>Löschen |
|                                                                                                    | Rez. Arzneimittelempfehlungen                                                                                                    | <u>V</u> erordnen  <br>Modul | Detailbeschreibung           |

Markieren Sie den Eintrag Verordnung der DVD-Sets "Gesund bleiben ohne Diabetes" und betätigen Sie den Druckknopf Neu. Es öffnet sich folgender Dialog:

| ALBIS | $\overline{\mathbf{X}}$                                    |
|-------|------------------------------------------------------------|
| 2     | Haben Sie (Patient) die Möglichkeit, sich DVD's anzusehen? |
|       | Ja Nein                                                    |

Wählen Sie hier den Button Nein erscheint dieser Hinweis:

A

| ALBIS |                                                                                                    |
|-------|----------------------------------------------------------------------------------------------------|
|       | Das DVD-Set 'Gesundes Herz' darf nur für Patienten verordnet werden, die folgende Kriterien erfüllen:                                           |
|       | 1. das Ergebnis des Patienten im Score Deutschland Fragebogen ist größer gleich 15 Prozent                                                      |
|       | 2. der Gesundheitsstatus zum Patienten wurde vollständig erhoben                                                                                |
|       | 3. zum Patienten liegt keine Herzerkrankung (Ausschlussdiagnose muss dokumentiert sein) vor                                                     |
|       | 4. der Patient muss die Möglichkeit haben, sich DVDs anzusehen                                                                                  |
|       | 5. für den Patienten wurde in den letzten 4 Quartalen nicht das DVD-Set 'Gesund leben mit Diabetes' oder das DVD-Set 'Gesundes Herz' verordnet. |
|       | Bedingung 4 ist nicht erfüllt!                                                                                                    |
|       | ОК                                                                                                    |

In diesem Fall ist die Verordnung des DVD Sets leider nicht zulässig.

Bestätigen Sie bei der Abfrage nach der Möglichkeit sich DVDs anzusehen mit dem Button Ja und alle Voraussetzungen sind erfüllt öffnet sich folgendes Formular:

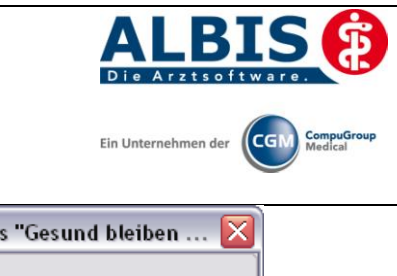

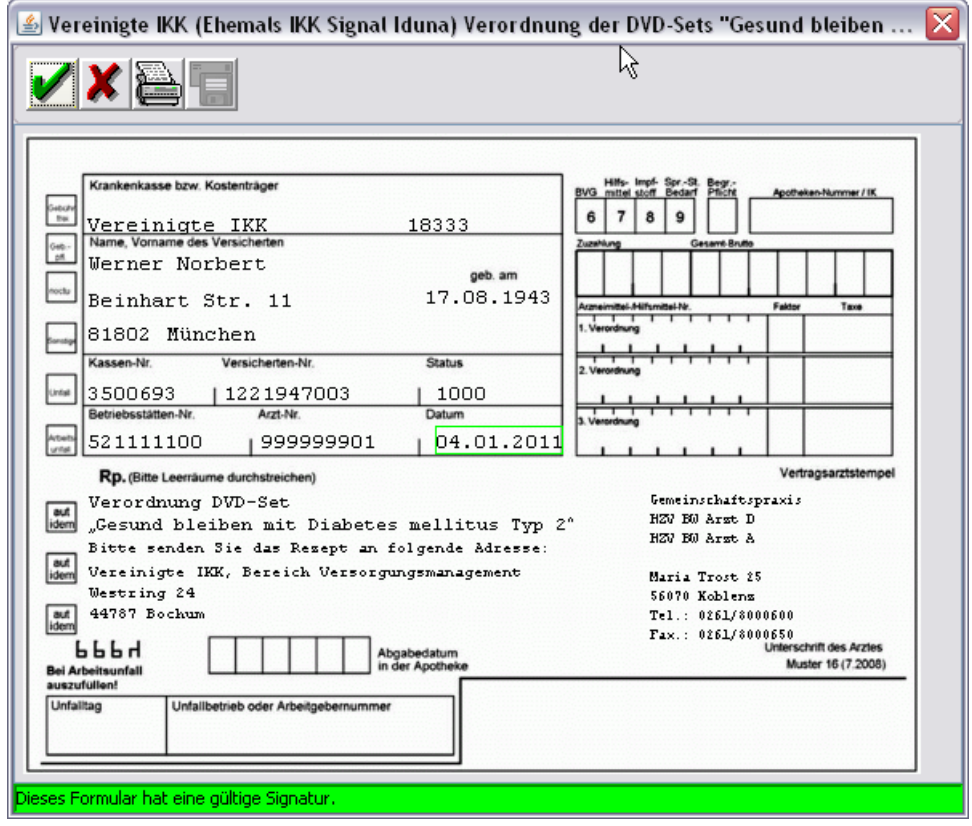

Über das Drucker-Symbol haben Sie die Möglichkeit die Verordnung auszudrucken.

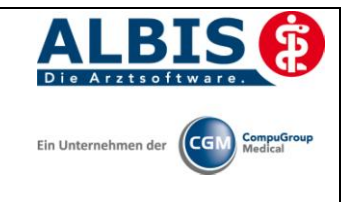

Beim Betätigen des Drucker Symbols erscheint folgende Hinweismeldung:

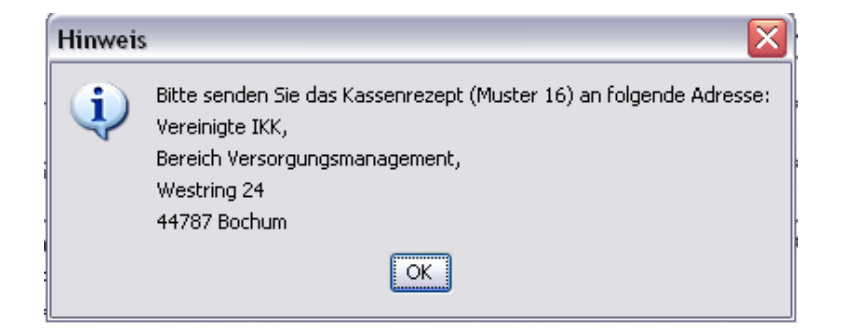

Bestätigen Sie die Meldung mit OK, so können Sie das DVD Set auf das Rezept drucken und entsprechend der oben angegeben Meldung damit verfahren.

Im Anschluss an den Druck wird automatisch die Pseudoziffer MSTP2V auf den entsprechenden Direktabrechnungsschein dokumentiert.

### 6.3 Überprüfung des Informations- und Compliancestatus für das DVD-Set "Gesund bleiben ohne Diabetes"

Sind bei einem Patienten folgende Bedingungen erfüllt:

Pseudoziffer MSTP2V ist für diesen Patienten in einem der Vorquartale dokumentiert worden und Pseudoziffer MSTP2K ist für diesen Patienten noch nicht dokumentiert worden

So erscheint beim Öffnen des Patienten ein Mal pro Quartal folgender Hinweis:

| <b>0</b> 0                                                                                                    | Hinweis                                                                                                    | 8                     |
|----------------------------------------------------------------------------------------------------|----------------------------------------------------------------------------------------------------|-----------------------|
| Sie haben in ein<br>Patienten das D <sup>y</sup><br>Diabetes mellitu<br>führen Sie ein Fo<br>Patienten und üt<br>über die Inhalte | em der Vorquartale dem<br>VD-Set "Gesund bleiben mit<br>s Typ 2" verordnet. Bitte<br>olgegespräch mit dem<br>berprüfen, ob dieser sich<br>der DVDs informiert hat. | X                     |
|                                                                                                    |                                                                                                    | <b>X</b> 2/2 <b>D</b> |

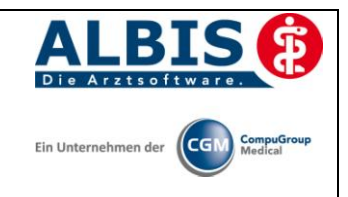

#### 6.4 Überprüfung des Informations- und Compliancestatus für das DVD-Set "Gesundes Herz"

Sind bei einem Patienten folgende Bedingungen erfüllt:

Pseudoziffer MSTP1V ist für diesen Patienten in einem der Vorquartale dokumentiert worden und Pseudoziffer MSTP1K ist für diesen Patienten noch nicht dokumentiert worden

So erscheint beim Öffnen des Patienten ein Mal pro Quartal folgender Hinweis:

| <b>*</b> 0                                                                                                    | Hinweis                                                                                                    |    | 0   | × |
|----------------------------------------------------------------------------------------------------|----------------------------------------------------------------------------------------------------|----|-----|---|
| Sie haben in eir<br>Patienten das D<br>verordnet. Bitte<br>Folgegespräch<br>überprüfen, ob<br>der DVDs inforr | nem der Vorquartale dem<br>VD-Set "Gesundes Herz"<br>Führen Sie ein<br>mit dem Patienten und<br>dieser sich über de Inhalte<br>miert hat. |    |     |   |
|                                                                                                    |                                                                                                    | 51 | 3/3 | E |

### 6.5 Aufruf des Formulars Compliance Abfrage zur DVD-Verordnung ""Gesund bleiben ohne Diabetes""

Über die Einschreibungsübersicht, die Sie entweder über dieses Symbol in der Symbolleiste, oder über das ALBIS Menü Abrechnung Integrierte Versorgung Einschreibungsübersicht erreichen, steht Ihnen das Formular "Compliance DVD "Gesund bleiben ohne Diabetes""zur Verfügung:

| .BIS - HzV Signal Iduna IKK                                   |                                                                                                    |              | Ein Unternehmen der CompuGroup<br>Medical |
|---------------------------------------------------------------|----------------------------------------------------------------------------------------------------|--------------|-------------------------------------------|
| Ubersid<br>Modul<br>()<br>()<br>()<br>(Neu<br>Handli<br>Filte | It Einschreibungsstatus für Werner, Lis         e:         (E) Vereinigte IKK [Ehemals IKK Signal Iduna)         Compliance DVD Gesundes Herz         FINDRISK-Fragebogen         Mein persönlicher Gesundheitsstatus         SCORE-Deutschland Fragebogen         Teilnahmebeleg         Teilnahmebeleg         eingeschrieben         = eingeschrieben         = eingeschrieben         ::       erledigt (0)         offen (0)         L | a Dokumente  | Neu<br>Bearbeiten<br>Löschen              |
| Arznei                                                        | mittelempfehlungen<br>ez. Arzneimittelempfehlung                                                                                                    | Verordnen De | tailbeschreibung                          |
|                                                               | OK                                                                                                    |              |                                           |

Markieren Sie diesen Eintrag " Compliance DVD "Gesund bleiben ohne Diabetes"" und betätigen Sie den Button NEU. Wurde für den Patienten bereits ein DVD Set ""Gesund bleiben ohne Diabetes"" verordnet können Sie das Formular öffnen. Haben Sie noch kein DVD Set verordnet erscheint folgende Meldung:

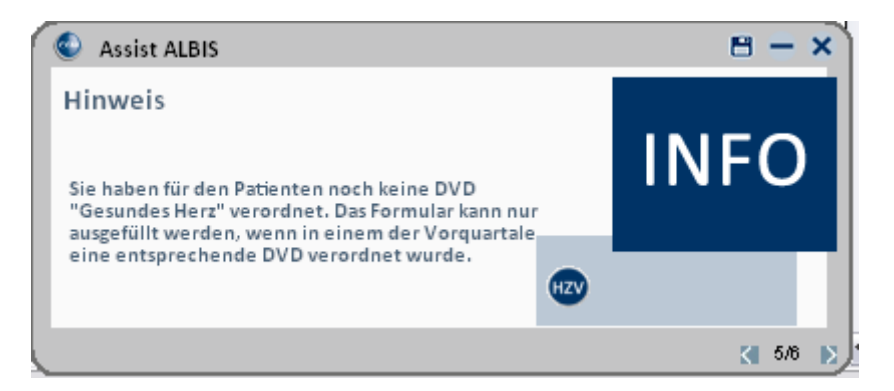

Wenn Sie das Formular vollständig ausgefüllt haben, das DVD Set im letzten Quartal bereits verordnet hatten und anschließend über den grünen Haken speichern oder über das Druckersymbol ausdrucken wird automatisch die Leistungsziffer MST2K erzeugt.